### How to Input Final Grades

These are the steps for Faculty to follow to input student grades.

Step 1: Go to the MyPace Portal homepage and log into the MyPace Portal.

NOTE: You must use a supported browser.

| TACL UNIVE                                                                      | <b>NJIII</b>                                  |                         |                       |                                                                                       |
|---------------------------------------------------------------------------------|-----------------------------------------------|-------------------------|-----------------------|---------------------------------------------------------------------------------------|
| MY PACE PORTAL                                                                  | Pace Home Lav                                 | v School Email          | Student Emai          | il Staff Email Blackboard A-Z Listin                                                  |
| All matriculated val 2011 student soling s<br>Student Assistance (              | os or more credits or<br>OSA). Please check y | rour to a ossigne       | d email address for t | ripitance documentation to the Office of<br>further information.                      |
| Portal Login                                                                    | Suppor                                        | ted Browser             | 6                     | System Status                                                                         |
| User Nome:                                                                      | Fingue be or                                  | rare that the Self Serv | ce facilities of My   | For Plotned or Unplotned Downtimes,                                                   |
|                                                                                 | Browner                                       | PC Version              | Mac                   | there and Updates, prease click here. If<br>there are any puestions or issues, prease |
| Formerst                                                                        | Enterniet .                                   | 8.0                     | N/A.                  | report mem to me (13 Help Dask of (\$14)<br>773-3645 (Beledeskillproce educ or prime  |
|                                                                                 | (Firstor)                                     | 4.x<br>(and above)      | 4.x<br>(and<br>above) | st Mpi//help.pace.edu                                                                 |
| SUBMT CANCEL                                                                    | Bafan                                         | Not Supported           | hut<br>Evaported      | Academic Calendar                                                                     |
|                                                                                 | Overne                                        | Not Supported           | Not<br>Supported      |                                                                                       |
|                                                                                 | And problem                                   | THE REAL PROPERTY.      | meter to the          | Last Day of Late Registration                                                         |
| Login Help                                                                      | (1) Hep Der                                   | (Maipdashipsen)         | obe in 11 4.775-      | Option                                                                                |
| Please take a moment to read Face<br>Only enity's II Appropriate the Policy and |                                               |                         |                       | Withdrascel Period Begins Fall 2011                                                   |
| Adminishalive System User Statement                                             |                                               |                         |                       | Domestic Health Insrnc Waiver<br>Deadline                                             |
| Using myPace portal constitutes your                                            | Events                                        | Calendar                |                       | Rosh Hashanah (Eve)                                                                   |
| acknowledgement that you have read<br>these opreements and ogree to be bound    | Last Day                                      | of Late Registr         | ation                 | First Day of Rush Hashanah                                                            |
| by them.                                                                        | Deadline                                      | to file Pass/Fa         | a/Audit               |                                                                                       |

#### The MyPace Portal main page displays. Click the Faculty tab.

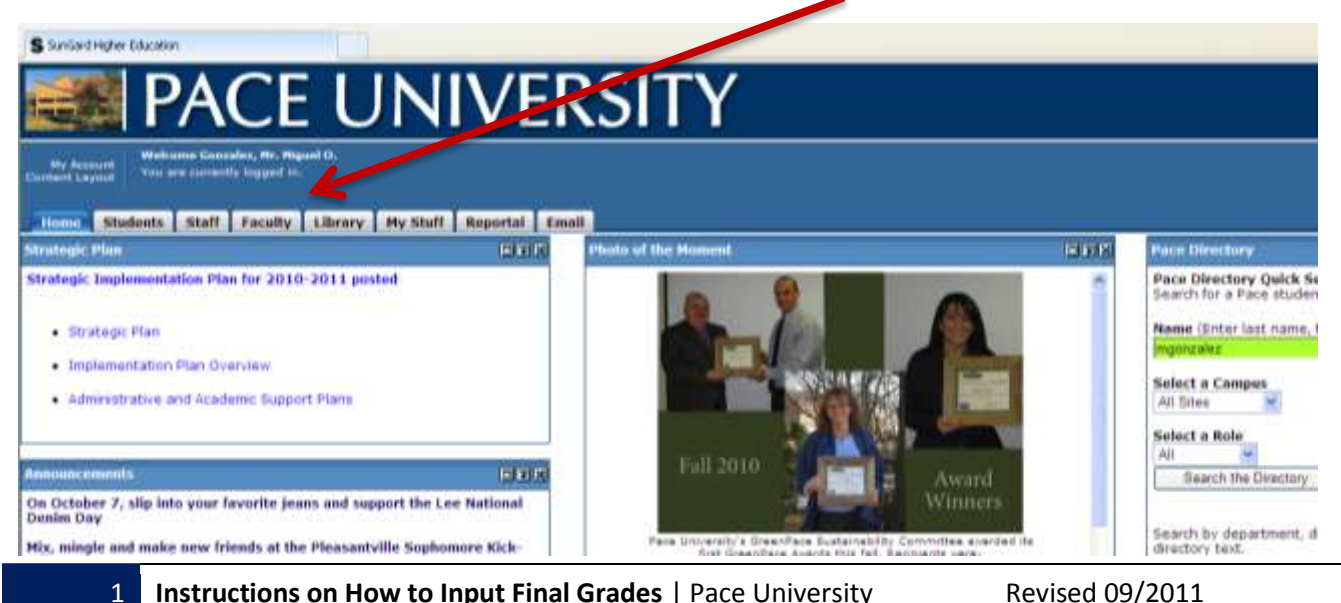

Instructions on How to Input Final Grades | Pace University

Revised 09/2011

## <u>Step 2</u>: Click Faculty Resources located in the Office of Student Assistance (OSA)

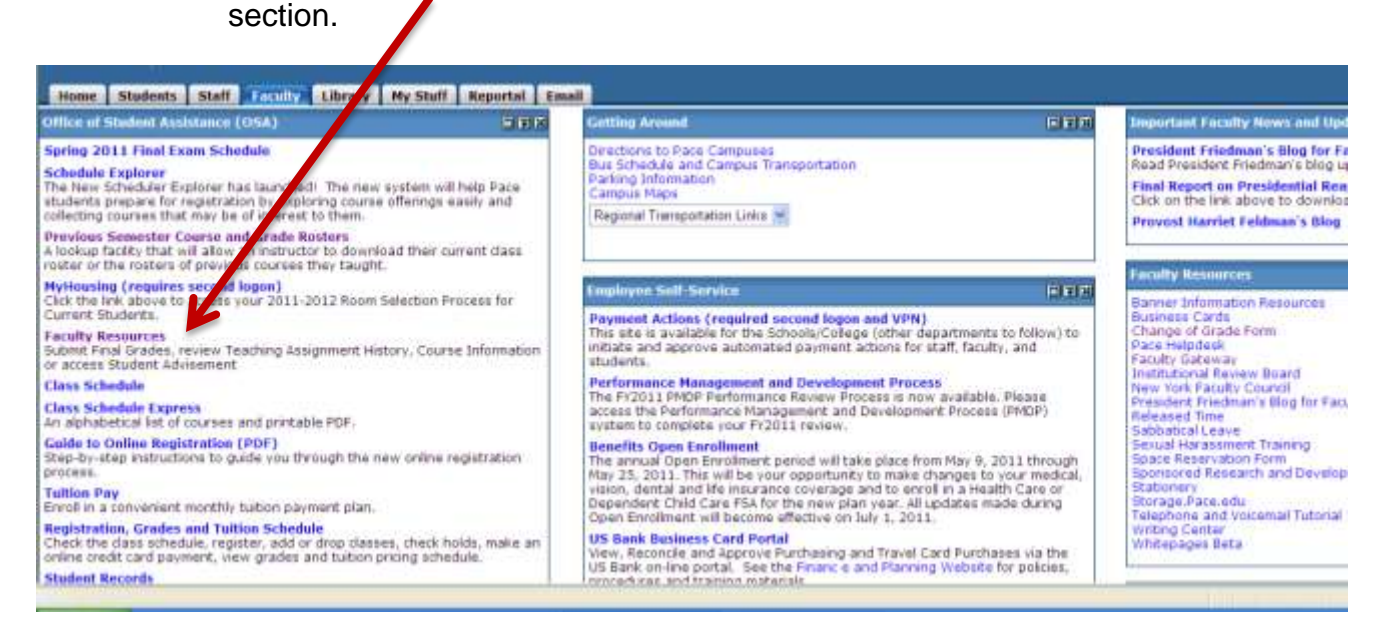

#### **<u>Step 3</u>**: The **Faculty Services** page displays. Click **Final Grades**.

| and a state             |                                                                                                    |                                                                                        | _                                                                                                    |                                                                                                    |
|-------------------------|----------------------------------------------------------------------------------------------------|----------------------------------------------------------------------------------------|----------------------------------------------------------------------------------------------------|----------------------------------------------------------------------------------------------------|
| Home > Faculty Services |                                                                                                    |                                                                                        | -                                                                                                    |                                                                                                    |
| Personal Information    | Francist Ad                                                                                                    | Fatility Revoces                                                                       | Employee                                                                                                    | ce                                                                                                    |
|                         | Term Selection<br>Nangate from one teaching<br>terms to another Le. Surrenet 1to<br>Fall teaching assignments.                                                                               | University Schedule w/Class<br>Courts<br>New University courses and<br>their ansitment | Current Teaching Assignment<br>14)<br>View your current leaching<br>assignment(s)                                    | Course Romer(a)<br>View your collection<br>amotivener and generat<br>information for the course(c) you<br>are teaching. |
|                         | Course Information<br>Last the galas well tearing<br>interctives of your course(s) as<br>well as identify regared<br>maturata. Arything latad in this<br>section will against in the Colline | Office Hours<br>Managa your office hours.                                              | Final Grades<br>This sector is used to manage<br>you final grades, princise<br>annumcements and highlights<br>princy | Assignment History<br>Ven a history if your teaching<br>assignments                                                     |

<u>Step 4</u>: Select the term for which you would like to access a particular course using the drop-down menu and then click the **Submit** button.

| D Per                 | sonal Information | Student   Fin       | ancial Aid Facu   | ity Services       | mployee   Finance   | 1                |       |
|-----------------------|-------------------|---------------------|-------------------|--------------------|---------------------|------------------|-------|
| <ul> <li>н</li> </ul> | ome > Faculty S   | ervices > Term S    | election          |                    |                     |                  |       |
| Sele                  | ct / Jermi Fall : | 2011                | ~                 |                    |                     |                  |       |
| Sul                   | bmit              |                     |                   |                    |                     |                  |       |
| Terr                  | n Selection 💻 Un  | versity Schedule w/ | Class Counts = Cu | rrent Teaching As: | ilgnment(s) = Cours | e Roster(s) = Co | oursi |
| -                     |                   |                     |                   |                    |                     |                  |       |

<u>Step 5</u>: Select the course for which you would like to enter grades using the drop-down menu and then click the **Submit** button.

| Personal h   | nformation   Student   Financial Aid   Faculty Services   Employee   Finance                                                                         |
|--------------|----------------------------------------------------------------------------------------------------|
| Select a     | CRN                                                                                                    |
| 🖶   Home >   | F fully Services > CRN Selection                                                                                                    |
| CRN:         | ACC 204 100: Managerial Accounting, 70386 (33) V<br>ACC 204 100: Managerial Accounting, 70386 (33)<br>ACC 204 100: Managerial Accounting, 70386 (33) |
| Submit       | ACC 461 200: Auditing 1, 70158 (37)                                                                                                    |
| Enter ORN    | Directly = Term Selection = University Schedule w/Class Counts = Current Teaching Assignment(s) = Cour                                               |
|              |                                                                                                    |
| RELEASE: 0.3 |                                                                                                    |

# <u>Step 6</u>: The Final Grades page displays. In this area you are able to enter the students' grades for the course you selected.

### NOTE: You can confirm your Faculty ID, Name, and Term selection.

| 1 states in the states                                                                                                    | eten Student Fin                                                                                                    | encial Aid 🛛 Fac                                                                                                    | cutty Serv                                                                      | ces Employee                                                                                                    | Finance                                                                                                    |                                                            |                                                                 |                                                                             |                                                          |                                    |                                           | P                    | Find a page,                   |
|----------------------------------------------------------------------------------------------------|----------------------------------------------------------------------------------------------------|----------------------------------------------------------------------------------------------------|---------------------------------------------------------------------------------|----------------------------------------------------------------------------------------------------|----------------------------------------------------------------------------------------------------|------------------------------------------------------------|-----------------------------------------------------------------|-----------------------------------------------------------------------------|----------------------------------------------------------|------------------------------------|-------------------------------------------|----------------------|--------------------------------|
| hal Grad                                                                                                    | es                                                                                                    |                                                                                                    |                                                                                 |                                                                                                    |                                                                                                    |                                                            |                                                                 |                                                                             |                                                          |                                    |                                           | Z                    | 19997 Carr                     |
| Harre > Facul                                                                                                    | ty Sevices > Final G                                                                                                    | rades                                                                                                    |                                                                                 |                                                                                                    |                                                                                                    |                                                            |                                                                 |                                                                             |                                                          |                                    |                                           | 27                   | Fall 2<br>San 18 2011 06:06    |
|                                                                                                    |                                                                                                    |                                                                                                    |                                                                                 |                                                                                                    |                                                                                                    |                                                            |                                                                 |                                                                             |                                                          |                                    |                                           |                      | and to be a set                |
|                                                                                                    |                                                                                                    |                                                                                                    |                                                                                 |                                                                                                    |                                                                                                    |                                                            |                                                                 |                                                                             |                                                          |                                    |                                           |                      |                                |
| <b>a</b>                                                                                                    |                                                                                                    |                                                                                                    |                                                                                 |                                                                                                    |                                                                                                    |                                                            |                                                                 |                                                                             |                                                          |                                    |                                           |                      |                                |
| Below is the coa                                                                                                    | rae for which are submitting                                                                                                    | iftelgedes. If the e                                                                                                    | s rat the co.                                                                   | rse you wart to subnit g                                                                                                    | rades for, pla                                                                                                    | HE CAUSE                                                   | "Tern Selector" althe                                           | ebottom of the page                                                         | e to select another term and c                           | 0.686                              |                                           |                      |                                |
| • 4 Grate                                                                                                    | must be assigned to as                                                                                                    | ch student whose na                                                                                                    | ne açosors                                                                      | on the online grade sheet                                                                                                    |                                                                                                    |                                                            |                                                                 |                                                                             |                                                          |                                    |                                           |                      |                                |
| • Subris                                                                                                    | s who have officially with dra                                                                                                    | ion from the Universi                                                                                                    | ți or trana                                                                     | particular class have bee                                                                                                    | n assignet a                                                                                                    | VİSTAS                                                     | i grade "W" in the syste                                        | en. Fysi tave so                                                            | svidence that the student has                            | officially withdrawn (             | ton your class, you should gi             | pe he student ar app | rtpriale letter grade based or |
| the work                                                                                                    | k completet.                                                                                                    |                                                                                                    |                                                                                 |                                                                                                    |                                                                                                    |                                                            |                                                                 |                                                                             |                                                          |                                    |                                           |                      |                                |
| Sudents                                                                                                    | s who are taking a course of                                                                                                    | der the Ress Feligra                                                                                                    | de option si                                                                    | culd be given 'P for Pass                                                                                                    | ant 'P' for F                                                                                                    | ai.                                                        |                                                                 |                                                                             |                                                          |                                    |                                           |                      |                                |
|                                                                                                    |                                                                                                    | insteally be assigned                                                                                                    | d a grade ri                                                                    | "AUD" in the system.                                                                                                    |                                                                                                    |                                                            |                                                                 |                                                                             |                                                          |                                    |                                           |                      |                                |
| <ul> <li>Suderts</li> </ul>                                                                                                    | o nine deci: Qie ste nin des                                                                                                    |                                                                                                    |                                                                                 |                                                                                                    |                                                                                                    |                                                            |                                                                 |                                                                             |                                                          |                                    |                                           |                      |                                |
| <ul> <li>Students</li> <li>Students</li> </ul>                                                                                                    | s who never reported to clea                                                                                                    | es shauld be assigned                                                                                                    | tar "i-P" ga                                                                    | de in the grade column an                                                                                                    | office at the                                                                                                    | 0100338                                                    | tbT.                                                            |                                                                             |                                                          |                                    |                                           |                      |                                |
| <ul> <li>Suderts</li> <li>Suderts</li> </ul>                                                                                                    | s vita never reported to das                                                                                                    | is statil be assigned                                                                                                    | fat "Figs                                                                       | ede it the grade column ar                                                                                                    | ti i ite silente<br>Na rreta mi                                                                                                    | e tours se                                                 | (bT.                                                            | niti ka antarari ta 1                                                       | 11070/00/V Second 4-11 100                               | 62207-                             |                                           |                      |                                |
| <ul> <li>Sudents</li> <li>Sudents</li> <li>Sudents</li> </ul>                                                                                                    | s who never reported to dee<br>s who never reported to dee                                                                                                    | is should be assigned<br>its and adopted aftern                                                                                    | t er "+P" ga<br>ding staub                                                      | de it the grade column in<br>te given an 'P'' grade it t                                                                      | id the atlende<br>the grade col                                                                                                    | citours se<br>um ant th                                    | (lo T.<br>Elasi alterneri dale sho                              | uit te entered as i                                                         | INSEMMY format (e.g. 10                                  | 15/2/87)                           |                                           |                      |                                |
| <ul> <li>Suteris</li> <li>Suteris</li> <li>Suteris</li> </ul>                                                                                                    | with never reported to dea<br>with never reported to dea                                                                                                    | is should be assigned<br>its and stopped after                                                                                     | t en "FP ga<br>dag stauk                                                        | ele nite pack colum ar                                                                                                    | nd the attende                                                                                                    | e tours se<br>um ant th                                    | (to 'T.                                                         | uit te erteret as i                                                         | WQD///// format (= 1, 10                                 | 15200T).                           |                                           |                      | 1111 4 2014                    |
| Suderts     Suderts     Suderts     Trücenbauender                                                                                                    | n vito never reported to dee<br>s who adended a few clease<br>* appears meat to a study                                                                                                    | es should be assigned<br>es and adopped after<br>ont is names, frier po                                                            | t at "I-P" go<br>dhg shouid<br>ersional ivi                                     | ade in the grade column ar<br>te given an "V" grade in t<br>semution music the keept                                          | nd the atlende<br>The grade col                                                                                                    | diorse<br>um ed h                                          | cto 'T'.<br>I last attentiet date sko                           | uit te entered as i                                                         | WCCYYYY forei (e.g. 10                                   | 152017).                           |                                           | Ľ                    | 1110 # JUNJE-                  |
| Suderts     Suderts     Suderts     Trunchemental                                                                                                    | n and courses in an<br>oute never reported to dee<br>oute attended a ten deese<br>" appears new to a study                                                                                                    | as should be assigned<br>as and alcoped altern<br>ont a name, thing p                                                              | t en 1:P ge<br>deg staud                                                        | stë e the grade citium an<br>te giver an V-P grade ni<br>ternation movel the kept                                             | nd the atlanda<br>the grade col                                                                                                    | citours se<br>um ant fe                                    | tio T.                                                          | uit te entered as i                                                         | 00000000 format jegg 10                                  | 15287)                             |                                           |                      | erros a poste                  |
| Suderts     Suderts     Suderts     Suderts     FrConthaental                                                                                                    | n in accision see in the<br>s who never regarded to dee<br>s who adended a few cleans<br>in adended a few cleans<br>in adended to be studied<br>and not to have be adended                                                                                                    | is should be assigned<br>is and stopped after<br>ent is name, their pr<br>at the conclusion of t                                   | t er 12 ge<br>deg staub<br>ersonet M                                            | ele n the grade column an<br>te given an "VP" grade in t<br>termation mount the keyst<br>- An curch, ginner bin wer           | nd the attende<br>the grade col<br>I confidentia<br>I confidentia                                                                                                    | chous se<br>um ant fe<br>um halo                           | dio 'T'.<br>I last attentied date sho<br>rhen ywy 10 the submit | uit te entered as l                                                         | WCC///// format (e.g. 10                                 | 152307).<br>et pou may only chao   | pt & gonier on a <b>Change</b> of G       | Danie form           |                                |
| Sudents     Sudents     Sudents     Sudents     Fricantamental     Preser solar Oral     Tamot company                                                                                                    | • In according to the set of according to the set of the set of                                                                                                    | as altouid be assigned<br>as and etopped afters<br>with a stance. When po<br>at the conclusion of 1<br>mades often as the sy       | t ar "FP go<br>Chy should<br>er sonal M<br>Da uermein<br>other, al La           | ele in the grade column an<br>Le given an "A" grade in 1<br>Iomratikon moval the keyt<br>- Aq cost, gimmer bei son<br>Malali, | nd the atlende<br>the grade col<br>t confidentia<br>e your grades                                                                                                    | citous e<br>um ant be<br>il.<br>cum bul s                  | rto T.<br>Fast attentied date sho<br>rhen you hit the submit    | uit be entered as i<br>hultur. Once grade                                   | WEDSYNYY fornel jeg 10<br>a have been ectered and role   | 152367).<br>It piss way only share | pe a gradie on a <mark>Change</mark> of G | Gaste Form           | ******                         |
| Suderts     Suderts     Suderts     Suderts     Providential  Peaker role: Over                                                                                                    | In a cost cost sets in the output sets in the output sets in the output sets in the output sets in the output sets in the output sets in the output sets in the output sets in the output sets output sets outp                                                                                                    | as should be assigned<br>as and abopped after<br>ont's names. Here po<br>at he conclusion of 1<br>codes, chief as the sy           | t at 12 ga<br>dag staud<br>ersonal IV<br>Da vermein<br>atter of th              | de n'he gode solver an<br>Le giver an "A" gode it i<br>somation movel be kept<br>r An work, gewen he wor<br>miliel.           | nd the attende<br>the grade col<br>It confidentia<br>It your grades                                                                                                   | el tours se<br>um ant the<br>al                            | nto T.<br>I last attention fails sho                            | uit te erlenet as h                                                         | WCD///// format jeg 10                                   | 152307).<br>It you may only show   | pe a goaler on a <b>Change of</b> G       | Daale form.          | erris a post-                  |
| Sudents     Sudents     Sudents     Trummbarentar  Pessen tote: One Taxenal commande  taxenagement Account                                                                                                    | s who never regarded to dea<br>a who adended a few cleans<br>of appears neutrino a study<br>dea within history trausmity<br>als withing trausmity trausmity<br>and withing trausmity trausmity<br>and withing trausmit to a<br>an and a study trausmity trausmity<br>and a study of the study trausmity<br>and a study of the study of the study<br>and the study of the study of the study<br>and the study of the study of the study<br>and the study of the study of the study<br>and the study of the study of the study<br>and the study of the study of the study of the study<br>and the study of the study of the study of the study<br>and the study of the study of the study of the study<br>and the study of the study of the study of the study of the study<br>and the study of the study of the study of the study of the study<br>and the study of the study of the study of the study of the study of the<br>study of the study of the stu                                                                                                    | as allouid be assigned<br>as and allopped after<br>ent is name. Since po<br>at the conclusion of 1<br>makes often as the sy        | t en 1-P ge<br>chy staud<br>ersonal Ivi<br>Ita ierende<br>often julize          | ele e the grade column at<br>te given at "VP" grade it i<br>termation mount be kept<br>a An work, phone to ware<br>mount.     | nd the atlands<br>the grade coll<br>it coordialeeria<br>is your grades                                                                                                | et tours ar<br>urm and the<br>ult                          | to T.                                                           | uit te entered as l                                                         | WCCOTTY format (e.g. 10                                  | 152307).<br>et pou may only chem   | pe a granie on a Change of G              | Dende Form. )        |                                |
| Suderts     Suderts     Suderts     Suderts     Frücknhamstaf     Pearer teller Draft     Tannel comparis     Annogenial Accounce     Cobie                                                                                        | <ul> <li>a value receiver regarded to clean</li> <li>a value receiver regarded to clean</li> <li>a value value result to a value value v<br/>value value value value value value value value value value value value value value value value value value value value value value value value value value value value value value value value value value value value value value value v</li></ul>                                                                                                    | es artouid be assigned<br>es and obspeed affent<br>en f is nivere. After pr<br>et the conclusion of 1<br>mades often as the sy     | t en SP ge<br>deg stauk<br>ensonet int<br>ensonet int<br>ensonet int            | ele e the grade column at<br>te given at 14° grade int<br>semation most the kept<br>- As colt, ginant bit war<br>minit.       | nd the atlancia<br>the grade col<br>4 contributive<br>to your grades                                                                                                  | et hours are<br>unn ant the<br>al.                         | rto T.<br>Fast attentied date sho<br>rhen yw. In the submit     | uit te estered as l                                                         | WEDDYYYY fornel (e.g. 10<br>a have been ectered and role | 152367).<br>It piss way only share | pe a gradie on a <mark>Change</mark> of G | Gonde Form           |                                |
| Suderts     Suderts     Suderts     Suderts     Frücknhamstaf  Peare rote One Taxend comparis  Course Informatio Taxend comparis  Course Informatio Taxend comparis  Students Regist                                               | with never reported to deal<br>with never reported to deal<br>with adentical a few classi-<br>investigation of the second second second<br>second to instance second second second<br>second second second second second second<br>second second second second second second<br>second second second second second second<br>second second second second second second<br>second second second second second second<br>second second second second second second<br>second second second second second second<br>second second second second second second<br>second second second second second second<br>second second second second second second<br>second second second second second second second<br>second second second second second second second<br>second second second second second second second<br>second second second second second second second second<br>second second second second second second second second<br>second second second second second second second second<br>second second second second second second second second<br>second second second second second second second second<br>second second second second second second second second<br>second second second second second second second second<br>second second second second second second second second<br>second second second second second second second second second<br>second second second second second second second second second second second second second<br>second second                                                                                                    | as a'haudi be assigned<br>as and elopped after:<br>an fra name. Frier pr<br>at the conclusion of t<br>codes of an as the op        | f ar 1-P ga<br>chy should<br>renconal M<br>In a second                          | ste in the grade column an<br>te given an "AF" grade in i<br>sommation meant the keys<br>- An cost, gimme the corr<br>matrix. | nd the attends<br>the grade col<br>it confidential<br>is your grades                                                                                                  | el hours aet<br>autor and the<br>al                        | nto T.<br>Field attention fails sho<br>rhem you list the submit | uit te ertered as l                                                         | a have been entered and with                             | 1522077)<br>el pou may enly shier  | pt a gonier on a <b>Change</b> of G       | Grade Form           |                                |
| Sudents     Sudents     Sudents     Sudents     Preservation     Transit Contractor     Transported Account Color Students Regist                                                                                                  | with never reported to deal<br>with never reported to deal<br>" appears most the a schedule<br>investite instance to a schedule<br>investite instance to a schedule<br>investite instance of the<br>investite instance of the<br>instance of the<br>investite instance of the<br>investite instance of the<br>inv | as should be assigned<br>as and stopped after<br>out is name. Your po<br>at the conclusion of it<br>ractes, cher. as, the sy       | t ar 1-P ge<br>dig studi<br>erional M<br>In anna Ada                            | de n'he gode solver af<br>le glært af 14° gode i i<br>somution maai bei kept<br>r As kant, jewer le war<br>mild.              | nd the atlancia<br>the grade col<br>it confidential<br>is your grades                                                                                                 | et hours are<br>urm and the<br>at                          | nto T.<br>I last attention fails sho                            | uit le entered as l                                                         | WCD///// format jeg 10                                   | 152307).<br>et pris may knly shee  | pt a gonie on a Change of G               | Grade Form.          |                                |
| Staterts     Staterts     Staterts     Staterts     Providential  Pesses role: Ore     Taxool: compare intercepted  Staterts Regist                                                                                                | In a conception of an<br>outpreserver regarded to con-<br>ended a term channel<br>of appears meet to a soluble<br>on an antibiotic transmission<br>on<br>an antibiotic transmission<br>on<br>a conception of the conception<br>of the conception<br>of the conception of the conception<br>of the conception of the conception<br>of the conception of the conception<br>of the conception of the conception<br>of the conception of the conception<br>of the conception of the conception<br>of the conception of the conception<br>of the conception of the conception<br>of the conception of the conception<br>of the conception of the conception of the conception<br>of the conception of the conception of the conception<br>of the conception of the conception of the conception of the conception<br>of the conception of the conception of the concept                                                                                     | as altaud be assigned<br>as and stopped after<br>ont is name. Niver pr<br>at the conclusion of it<br>codes often as the sy         | d ar 1-P ga<br>dry should<br>an anna M                                          | ele e l'he grade solvent af<br>le giver an "VP" grade it i<br>sonnation moast bei kopt<br>n. As work, please he wor<br>m.ml.  | nd the alteroid<br>the grade coll<br>at confidencia                                                                                                    | et hours are<br>unn and the<br>al                          | to T.                                                           | uit te estered as l                                                         | WCDYYYY fornat (e.g. 10                                  | 152307).<br>E pis way only chem    | pe a goaler of a Charage of G             | Danke Form. (        | / T10: 8 (FB) 8                |
| Sudents     Sudents     Sudents     Procentionential  Presentation  Presentation  Transit communit  Costs  Students Regist                                                                                                    | n and acceleration in a second second s                                                                                                    | as allouid be assigned<br>as and allopped affers<br>ent is numer. Silver po<br>at the conclusion of the<br>readers often as the sy | t ar 1-P ga<br>dag should<br>enconal M<br>Its annuals                           | ele n'he gade clum af<br>le gwen af 'VP' gade n'<br>wenadoon newi be kept<br>r An cuth, ghwet bir wen<br>m.int.               | nd the attends                                                                                                    | et hours are<br>unn and the<br>M                           | to T.                                                           | uit te entered as l                                                         | WCCOTTY format (e.g. 10                                  | 152307).<br>et pou may only theo   | pe a granie on a Churrye of G             | Gonde Form           |                                |
| Suderts     Suderts     Suderts     Frücknhamstaf  Peser sollt: Draft  Taxnel comparis  Comparis  Students Regist  Students Regist  Students Regist  Students Regist  Students Regist  Students                                    | nen and conserver reported to deal<br>of appears result to a solution<br>of appears result to a solution<br>of results instant, shown solution<br>of results instant, shown solution<br>of results (2014-1000<br>700006<br>arread); 203                                                                                                    | as artauld be assigned<br>as and elopped after<br>with a name. After pr<br>at the conclusion of th<br>codes of an as the op        | t ar 1P gr                                                                      | ele in the grade column an<br>te given an "VP" grade in i<br>semation moval the keyl<br>in Ale cuth, yiman the sem<br>multip  | nd the attende                                                                                                    | el hurs se<br>um ant De<br>M                               | nto T.<br>Field attention fails sho                             | uit te entered as l                                                         | a baar leen entered and roll                             | 152307).<br>el pisa may enly shee  | pt a gonier on a <b>Change of</b> G       | Grade Form           |                                |
| Sudents     Sudents     Sudents     Sudents     Procentication     Procentication     Transit Control     Standards Regist  Final Grades Record Number                                                                             | a vite never reported to dea<br>a vite never reported to dea<br>a vite adentical a two cleans<br>at antioned present to a vitable<br>atta antioned present vitable<br>atta antioned present vitable                                                                                                    | es should be assigned<br>es and stopped affent<br>ent is names, their po<br>at the conclusion of the<br>codes often as the ty      | t at 1P ga<br>dig stud<br>enional M<br>the annual<br>mattin a fan               | ele n'he gade clum a<br>le gwen an VP gade n'<br>wenadon moai the kept<br>n'hi cuth, phon he wen<br>n'hill.                   | of the attends<br>the grade coll<br>to confidencial<br>to confidencial<br>to confidencial<br>to confidencial<br>to confidencial<br>to confidencial<br>to confidencial | et fours se<br>urm and the<br>al.                          | to T.<br>I last attention factor sho<br>rhem you lit the submit | uit te exterci as l<br>hatur. Orae ganta                                    | NCCOVIN' forst (e.g. 10<br>a face internet on relation   | 152307).<br>et pou may only shee   | pe a granie en a Churrye of G             | Danke form.          |                                |
| Suderts     Suderts     Suderts     Suderts     Fricantaental     Pearer role: Drat     Taunot comunit     Taunot comunit     Taunot comunit     Stadenets Regist      Stadenets Regist      Final Grades      Record Mamber     L | Stadent Name Stadent Name Anticipation                                                                                                    | es artaul be assigned<br>es and stopped after<br>en file names. Frier pr<br>at the conclusion of t<br>codes often as the ay        | t at 1P ge<br>dig stool<br>in amount M<br>In a mount<br>office a dig<br>Creedin | se n'he pade cium a<br>le puer en "A" pade n'i<br>semation musi he kept<br>r As such gener be ser<br>muli.                    | of the attends<br>the grade coll<br>to confidential<br>to your grades<br>to your grades                                                                               | et hours se<br>urm and fir<br>at<br>autor brain<br>Rootled | to T.<br>Fast attended date sto<br>from you in the submit       | uit te entered as l<br>Iuttor: Once grate<br>Autor: Once grate<br>8,599,590 | Registration Number                                      | 152007)<br>E pis my only shee      | pt a gonier of a Changel of G             | Grade Form           |                                |

<u>Step 7</u>: To select a grade for a given student, click the drop-down arrow under the **Grade** column for this student. Then, click the **Submit** button.

WARNING: Click the Submit button often during your input of grades. If your computer idles for too long, you could experience a session timeout.

| Final Grades  |              |         |         |                                    |          |        |                                |                          |                     |   |
|---------------|--------------|---------|---------|------------------------------------|----------|--------|--------------------------------|--------------------------|---------------------|---|
| Record Number | Stadent Name | ID      | Credita | Registration Status                | Grade    | Rolled | Last Attend Date<br>MM/DD/YYYY | Attend Hours<br>0.999.99 | Registration Number | ï |
| 1             | Akmucaye     | U00     | 6 4.000 | ""Registered""<br>Sep 15, 2011     | None 💌   | N      |                                |                          | 64                  | 1 |
| 2             | Arrand, th   | 000     | 3 4.000 | ""Web Registered""<br>Jul 18, 2011 | A        | N.     |                                |                          | 36                  |   |
| 3             | Callan, Fr   | 000     | 1 4.000 | ""Web Registered""<br>Apr 13, 2011 | 8+       | N      |                                |                          | 9                   |   |
| 4             | Contey, A    | 000     | 1 4.000 | ""Registered""<br>Aug 18, 2011     | 8-       | N      |                                |                          | 47                  |   |
| 5             | Denisor.     | 000     | 1 4.000 | **Web Registered**<br>Apr 13, 2011 | C*       | N      |                                |                          | 10                  |   |
| 0             | Desulmis     | 1000    | 6 4.000 | **Registered**<br>Apr 27, 2011     | D*       | N      |                                |                          | 21                  |   |
| 7             | Dolan, Ar    | 100     | 7 4.000 | ""Web Registered""<br>Jun 26, 2011 | F        | N      |                                |                          | 33                  |   |
| 8             | Clougias.    | 000     | 4 4.000 | **Web Registered**<br>Aug 30, 2011 | I<br>I-F | N      |                                |                          | 53                  |   |
| 0             | Gao, Vigi    | 000     | 3 4.000 | ""Registered""<br>Sep 15, 2011     | None M   | N      |                                | ]}                       | 63                  |   |
| 10            | Hage-Bo      | (A. U00 | 6 4.000 | ""Web Registered""<br>Sep 12, 2011 | None 🜱   | N      |                                |                          | 59                  |   |
| 11            | Hallberg.    | U00     | 1 4.000 | ""Web Registered""<br>Apr 12, 2011 | None 👻   | N      |                                |                          | 2                   |   |
|               | 2.0.0.11     | 100.000 |         | WHILE A                            |          |        |                                |                          |                     |   |

**<u>Step 8</u>**: To confirm that your grades have been submitted, look for the following **confirmation checkbox** to appear.

-

| of The changes yo     | u made were saved su                             | ccessfully.                     |                                           |                                                                                                    |                                    |           |
|-----------------------|--------------------------------------------------|---------------------------------|-------------------------------------------|----------------------------------------------------------------------------------------------------|------------------------------------|-----------|
| 🗥 The student has     | not withdrawn from the                           | class.                          |                                           |                                                                                                    |                                    |           |
|                       |                                                  |                                 |                                           |                                                                                                    |                                    |           |
|                       |                                                  |                                 |                                           |                                                                                                    |                                    |           |
|                       |                                                  |                                 |                                           |                                                                                                    |                                    |           |
| Final Grades          |                                                  |                                 |                                           |                                                                                                    |                                    |           |
| Record Number         | Student Name                                     | ID                              | Credits                                   | <b>Registration Status</b>                                                                                                    | Grade                              | R         |
|                       |                                                  |                                 |                                           |                                                                                                    |                                    |           |
| 1                     | Ahmed                                            | UOC                             | 4,000                                     | **Web Registered**                                                                                                    | Δ                                  | N         |
| 1                     | Ahmed                                            | UOC                             | 4.000                                     | **Web Registered**<br>Apr 13, 2011                                                                                                    | A- 💌                               | Ν         |
| 1<br>2                | Ahmed<br>Almoza                                  |                                 | 4,000                                     | **Web Registered**<br>Apr 13, 2011<br>**Web Registered**<br>Apr 14, 2011                                                                                                    | A- 💌<br>B+ 💌                       | Z Z       |
| 1<br>2<br>3           | Ahmed<br>Almoza<br>Austin,                       |                                 | 4,000<br>4,000<br>4,000                   | **Web Registered**<br>Apr 13, 2011<br>**Web Registered**<br>Apr 14, 2011<br>**Web Registered**<br>Apr 13, 2011                                                                             | A- •<br>B+ •<br>C+ •               | Z Z Z     |
| 1<br>2<br>3<br>4      | Ahmed<br>Almoza<br>Austin,<br>Bernal-            | UOC<br>UOC<br>UOC<br>a S. UOC   | 4.000<br>4.000<br>4.000<br>4.000          | **Web Registered**<br>Apr 13, 2011<br>**Web Registered**<br>Apr 14, 2011<br>**Web Registered**<br>Apr 13, 2011<br>**Web Registered**<br>Apr 13, 2011                                       | A- •<br>B+ •<br>C+ •<br>I-F •      | Z Z Z Z   |
| 1<br>2<br>3<br>4<br>5 | Ahmed<br>Almoza<br>Austin,<br>Bernal-<br>Bonilla | 000<br>000<br>000<br>000<br>000 | 4.000<br>4.000<br>4.000<br>4.000<br>4.000 | **Web Registered**<br>Apr 13, 2011<br>**Web Registered**<br>Apr 14, 2011<br>**Web Registered**<br>Apr 13, 2011<br>**Web Registered**<br>Apr 13, 2011<br>**Web Registered**<br>Apr 13, 2011 | A- ¥<br>B+ ¥<br>C+ ¥<br>I-F ¥<br>B | 2 2 2 2 2 |

<u>Step 9</u>: Students who attended a few classes and *stopped attending class* will appear on your roster. In this case the student should be assigned an I-F in the **Grade** column and the **Last Attended Date** of the student should be entered in MM/DD/YYYY format (e.g. 09/12/2011).

# You will receive a message *warning* you that the student has not withdrawn. Please disregard that warning message.

Note: This column (Last Attended Date) should also be used for withdrawn students. For these students the grade column already has a W and cannot be changed. Enter the Last Attended Date in MM/DD/YYYY format. You will not receive a warning for these students.

| Record Number | Student N | ame         | ID  | Credits | Registration Status                | Grad | 0 | Rolled | Last Attend Date<br>MM/DD/YYYY |
|---------------|-----------|-------------|-----|---------|------------------------------------|------|---|--------|--------------------------------|
| 1             | Ahmed,    | )           | U00 | 4.000   | **Web Registered**<br>Apr 13, 2011 | A-   | - | J      |                                |
| 2             | Almoza    |             | U00 | 4.000   | **Web Registered**<br>Apr 14, 2011 | B+   | - | J      |                                |
|               | Austin, I |             | U00 | 4.000   | **Web Registered**<br>Apr 13, 2011 | C+   | * | J      |                                |
| -             | Bernal-   | ≎ristina 8. | U00 | 4.000   | **Web Registered**<br>Apr 13, 2011 | I-F  | Ŧ | J      | 09/12/2011                     |
| l -           | Bonilla,  |             | U00 | 4.000   | **Web Registered**<br>Apr 13, 2011 | В    | - | 1      |                                |
| ż             | Brown,    | ) N.        | U00 | 4.000   | **Web Registered**<br>Apr 12, 2011 | В    | Ŧ | J      |                                |

**Step 10**: During the grade submission period, OSA will be rolling classes daily. This allows students to view the grades you submitted for them, omitting the drop-down menu and changing the value under the Rolled column from **N to Y**.

| Record Number | Student Name |         | ID | Credits | Registration Status                | Grade | Rolled | Last Attend Date<br>MM/DD/YYYY | Attend Hours<br>0-999.99 | Registra |
|---------------|--------------|---------|----|---------|------------------------------------|-------|--------|--------------------------------|--------------------------|----------|
| 1             | Ahmed,       |         | υς | € 4.000 | **Web Registered**<br>Apr 13, 2011 | A-    | Y      | None                           | None                     | 18       |
| 2             | Almozay      |         | UC | 5 4.000 | **Web Registered**<br>Apr 14, 2011 | В+    | Y      | None                           | None                     | 49       |
| 3             | Austin, 1    |         | UC | 5 4.000 | **Web Registered**<br>Apr 13, 2011 | C+    | Y      | None                           | None                     | 27       |
| 4             | Bernal-(     | tina S. | UC | 9 4.000 | **Web Registered**<br>Apr 13, 2011 | I-F   | Y      | 09/12/2011                     | None                     | 16       |
| 5             | Bonilla,     |         | UC | 5 4.000 | **Web Registered**<br>Apr 13, 2011 | В     | Y      | None                           | None                     | 25       |
| 6             | Brown, (     |         | UC | 2 4.000 | **Web Registered**<br>Apr 12: 2011 | В     | Y      | None                           | None                     | 11       |

NOTE: In order to change a student's grade after it has been rolled, access the **Change of Major Form** link located towards the top of the **Final Grades** page.

Resence Gales of bills hadry hepenly at he conclusion of he senseler. As such please he sure your gales are find when you hit he submit buttor. Once pastes have been entered and robet, you ney only cha a Change of Grade For To proditistic data entered, please submit grades offen as the preferr will the sub-

<u>Step 11</u>: After submitting the grades for the course, you can navigate through the other options available using the menu at the bottom of the screen. Click **CRN selection** to input grades for another course.

| Leur Geanni - Cuxi Geanni - Mas Fai - Lanni neisi grana mini eur diges - unturbre gians gruura - gruura - gruura - geanna - gruura - geanna - gruura - geanna - gruura - geanna - gruura - geanna - gruura - geanna - geann | Term Selection CRN Selection | Class List  Faculty Detail Schedule IIId Term Grades Incomplete Grades Summary Student IVenu Grass List Term Selection Liniversity Schedule wiClass Cr |
|----------------------------------------------------------------------------------------------------|------------------------------|----------------------------------------------------------------------------------------------------|
|----------------------------------------------------------------------------------------------------|------------------------------|----------------------------------------------------------------------------------------------------|